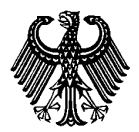

• --

# <u>DigZert</u> APS数字签名证书与证明

版本: 2023-12

| 1  |
|----|
| 3  |
| 5  |
| 8  |
| 10 |
|    |

### 什么是 DigZert

APS 审核部向所有自 2023 年 11 月 27 日起成功通过审核的申请人仅提供附带验证二 维码的数字签名审核证书/证明(简称: DigZert) 。

DigZert 数字签名证书/证明是一份通过数字签名加密生效的电子文件。

以下几个留学德国审核程序的申请人可以得到 DigZert 证书/证明:

- 一般国内申请人审核程序(包括:面谈、德适、COVID 免面谈临时程序和补审)
- 高考程序
- 材料审核程序
- 纯艺术类审核程序

2023年11月27日之前签发的 DigZert (无二维码版)仍具有效力,可用于在线申请德国高校。

DigZert (二维码版)打印版可作为申请德国高校的纸质材料。

请注意:针对持之前签发的 DigZert(无二维码版)的申请人,申请签证时仍必须递 交纸质版 APS 审核证书。

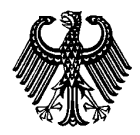

版本: 2023-12

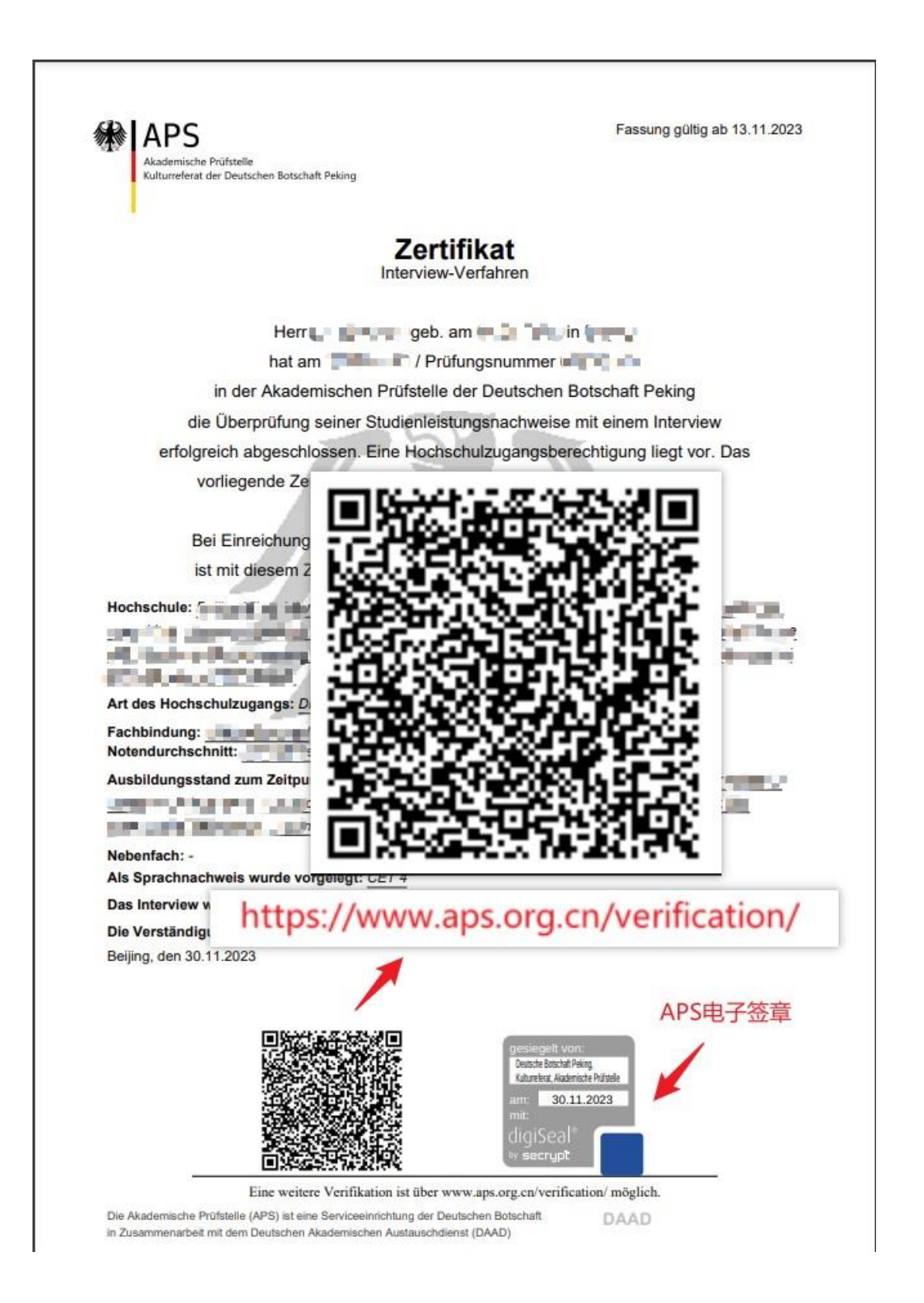

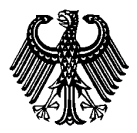

# <u>DigZert</u>

#### <u>APS数字签名证书与证明</u>

版本: 2023-12

### 如何下载 DigZert

1. 使用注册时的用户名和密码登录 APS 网站个人账户。

|              | ြ 徳           | 国驻华大使 | 電文化处留德人员 × 十                                                                          |                    |       |       |     |              |     |      |      |      |      |
|--------------|---------------|-------|---------------------------------------------------------------------------------------|--------------------|-------|-------|-----|--------------|-----|------|------|------|------|
| $\leftarrow$ | $\rightarrow$ | C     | https://www.aps.org.cn/zh/                                                            |                    |       |       |     |              |     | A    | 1 20 | 5⁄≣  | ſ⊕ ( |
|              |               | *     | APS<br>Akademische Prüfstelle<br>Kulturreferat der Deutschen Botsch<br>德国驻华使馆文化处留德人员有 | naft Peking<br>耳核部 |       |       | →   | » 登记<br>» 注册 | 搜索  |      | Q    | •    | ۲    |
|              |               | 主页丨   | 在德国学习   申请德国的                                                                         | 程序及服务              | 上海审核部 | 留学比利时 | 留学∮ | 奧地利   留      | 学瑞士 | 常见问题 | 关于我  | in I |      |

2. 选择您的申请程序,并点击"继续"。

| 首页   | APS 审核程序                                                          |
|------|-------------------------------------------------------------------|
| 更改密码 | 下面是您已经注册过的审核部审核程序。详细情况请点击相关程序旁边的"继续"<br>按键 之后您可以查看 再改注册信息或下载PDF文档 |
| 个人信息 |                                                                   |
| 定核信息 | # 申请程序 档案号                                                        |
| 甲核情思 |                                                                   |

3. 点击"证书"链接

| 欢迎您 💶 🐂 |                                                                                                    |          |
|---------|----------------------------------------------------------------------------------------------------|----------|
| 首页      | PDF 文件下载                                                                                             | PDF 文件下载 |
| 更改密码    | 请使用右侧的菜单来查看基础教育、高等教育、高考等相关信息。                                                                        | 基础教育     |
| 个人信息    | 注册号:                                                                                                 | 高考       |
| 审核信息    |                                                                                                    | 高等教育     |
|         | 申请程序: 一股国内申请人审核程序                                                                                    | TestAS   |
| 中文      | 审核状况                                                                                                 |          |
| English | 我们已经收到您的材料。您的审核号为 123456/22。我们正在处理您的审核申请,在材料审核合格后,您可以参加下一次的TestAS测试。几周后您可以在此下载标明了具体考试时间地点的TestAS准考证。 |          |
| Deutsch | PDF-Download:                                                                                        |          |
| 退出      | • <u>DigZert</u>                                                                                     |          |
|         | • <u>审核部在线注册证明</u>                                                                                   |          |
|         | • <u>TestAS Zulassung</u>                                                                            |          |
|         |                                                                                                    |          |

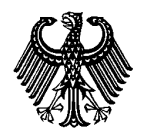

版本: 2023-12

**4**. 显示 DigZert 数字签名证书 (pdf 文件)。

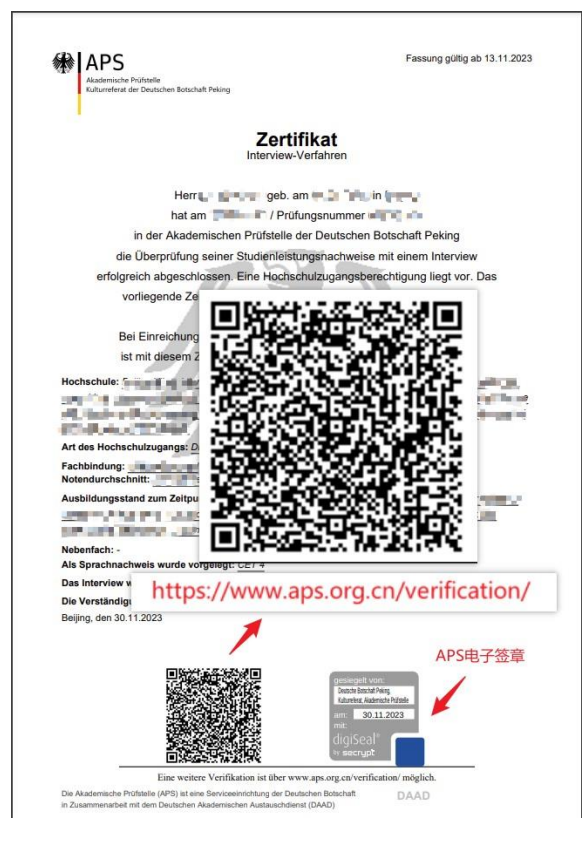

5. 将该证书下载保存到本地磁盘。

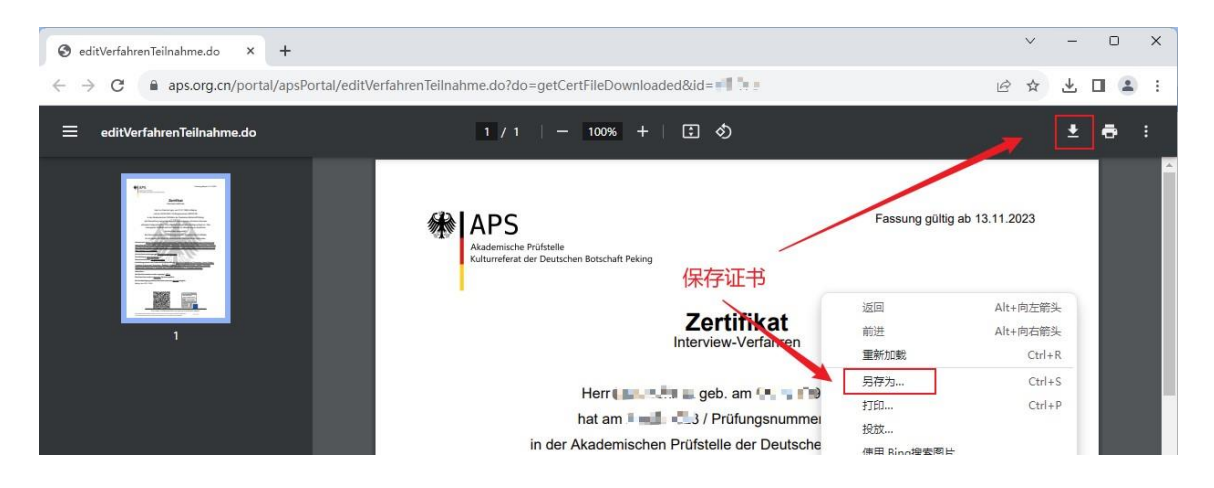

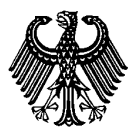

版本: 2023-12

### 如何查验 DigZert 中的数字签名

查验 DigZert 有两种方式:

#### 1. <u>使用 Acrobat Reader 査看</u>

#### 下载并安装最新版本的 Acrobat Reader!

<u>https://www.adobe.com/cn/acrobat/pdf-reader.html</u>(外部链接)

使用 Acrobat Reader 打开已经下载的 DigZert,在页面下部找到 APS 验证章。

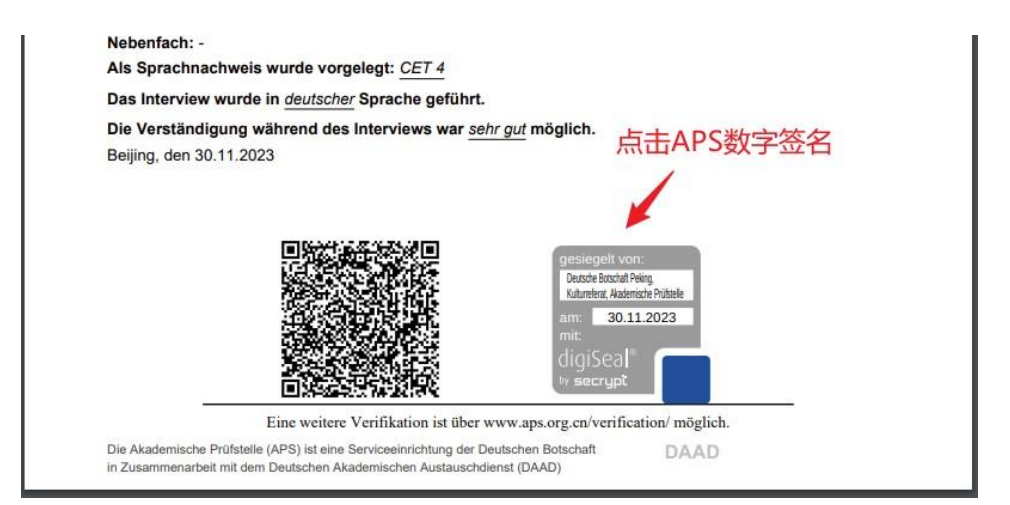

点击验证章,查看数字签名信息。真实的签名会显示如下信息:

| her | 签名有效,由"De        | utsche Botschaft | Peking, Kulturrefera | t, Akademische Prüfstelle |
|-----|------------------|------------------|----------------------|---------------------------|
|     | 金名。<br>- 自应用本签名以 | 来,"文档"未被         | 修改。                  |                           |
|     | - 金名者的身份有        | 122.             |                      |                           |
|     |                  |                  |                      |                           |
|     |                  | ~                |                      |                           |
|     |                  |                  |                      |                           |

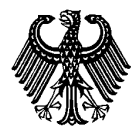

点击"签名属性",可以查看补充信息。

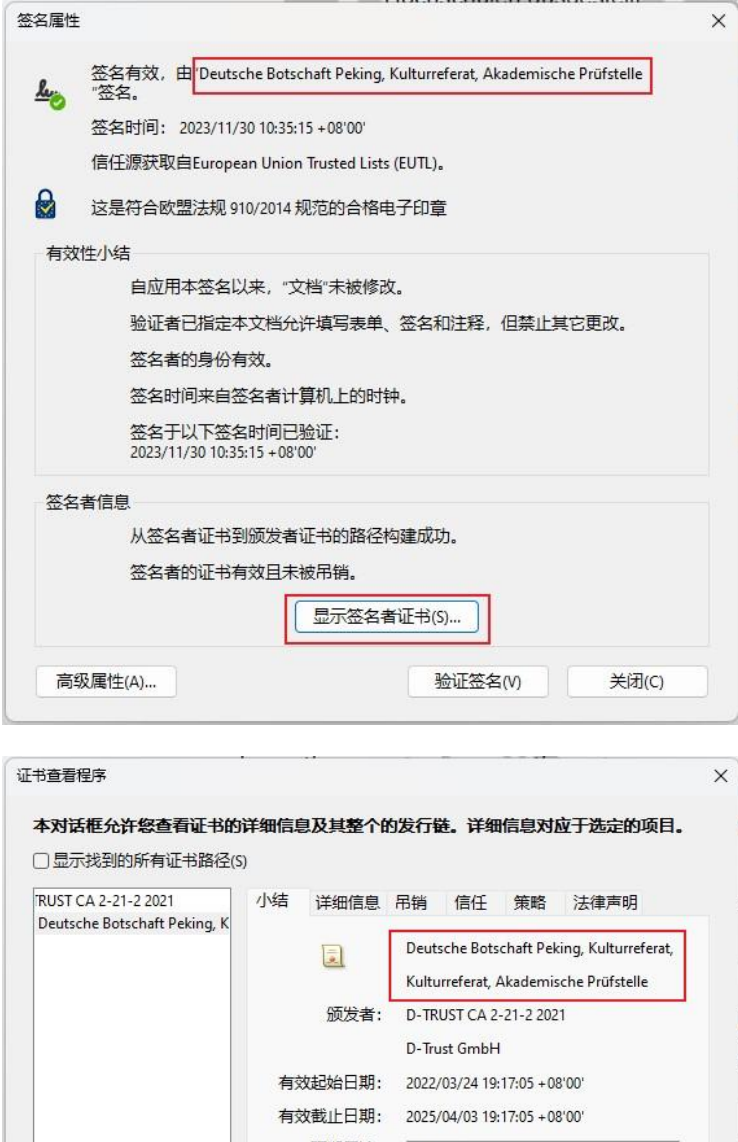

版本: 2023-12

| 签名者的证书科                                             | 月双且未被吊销。                | 野田の…                                                                                                |
|-----------------------------------------------------|-------------------------|----------------------------------------------------------------------------------------------------|
| 高级属性(A)                                             |                         | 验证签名(V) 关闭(C)                                                                                       |
| 书查看程序                                               | •                       |                                                                                                    |
| 本对话框允许您查看证书的<br>]显示找到的所有证书路径(                       | <b>D详细信息及其整个的</b><br>S) | 的发行链。详细信息对应于选定的项目。                                                                                  |
| RUST CA 2-21-2 2021<br>Deutsche Botschaft Peking, K | 小结 详细信息                 | 吊销 信任 策略 法律声明<br>Deutsche Botschaft Peking, Kulturreferat,<br>Kulturreferat, Akademische Prüfstelle |
|                                                     | 颁发者:                    | D-TRUST CA 2-21-2 2021<br>D-Trust GmbH                                                              |
|                                                     | 有效起始日期:<br>有效截止日期:      | 2022/03/24 19:17:05 + 08'00'<br>2025/04/03 19:17:05 + 08'00'                                        |
|                                                     | 预期用途:                   | 不可否认                                                                                                |
|                                                     |                         | 这是符合欧盟法规 910/2014 附录 III 规范的合格证书<br>与此证书相关的私钥位于合格印章创建<br>设备 (QSCD) 中                                |
| <br>〕 选定的证书路径有效。                                    |                         | 导出(X)                                                                                               |
| 路径验证和吊销检查于<br>2023/11/30 10:35:15 +08<br>验证模型:外壳    | -以下签名时间已完成<br>'00'      | :                                                                                                   |

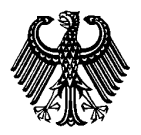

## **DigZert**

#### APS数字签名证书与证明

版本: 2023-12

#### 2. <u>使用 digiSeal Reader 査看</u>

digiSeal Reader 是德国 Secrypt 公司推出的专门用于验证数字签名的软件,下载网址为:

<u>https://www.secrypt.de/en/digiseal-reader/</u>(外部链接)

下载 digiSeal Reader 并安装到您的设备上。

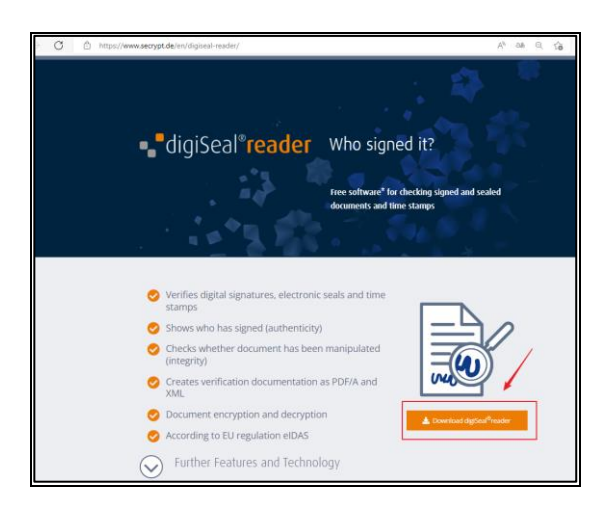

在 digiSeal Reader 软件中打开已经下载的证书。

程序会自动对证书的数字签名进行验证,并弹出查验结果。正确的结果显示如下:

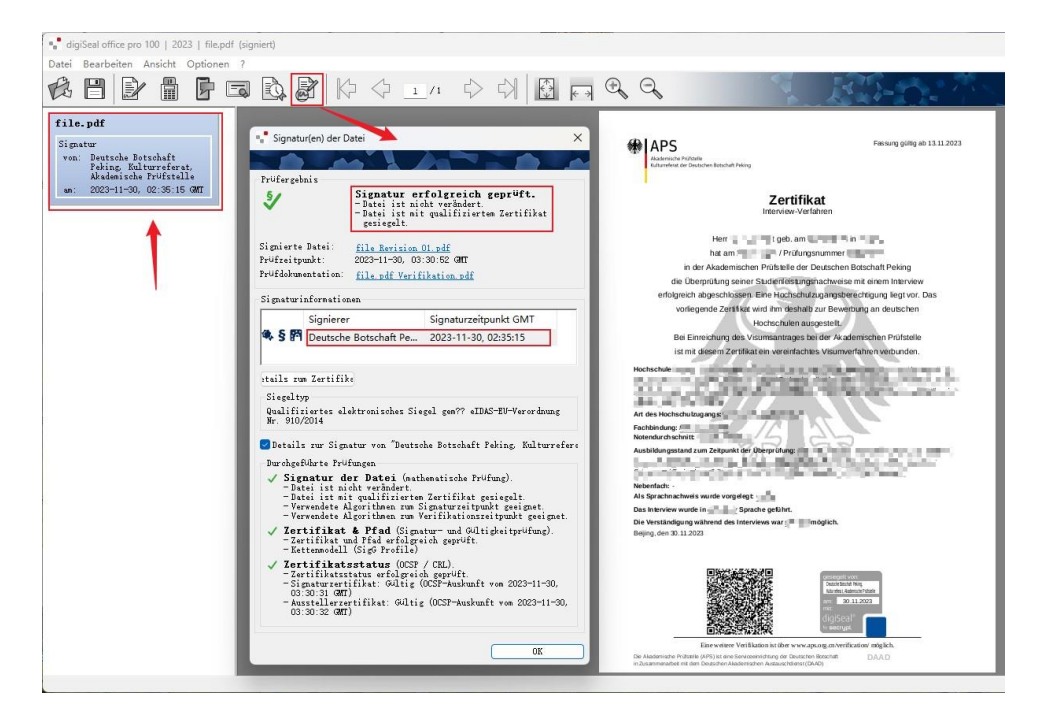

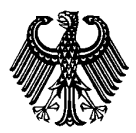

# <u>DigZert</u>

#### APS数字签名证书与证明

版本: 2023-12

#### 如何核验打印版 DigZert

APS 审核部提供 DigZert (二维码版)打印版核验服务。

#### 1) 核验网站

请在浏览器中打开核验网站 <u>https://www.aps.org.cn/verification/</u>。您也可在 DigZert 中获取该网址。网站左侧菜单栏可选择德语、英语和中文。

| Portal für APS Verifizierung |                                                      | Portal für APS Verifizierung |                                                   | Portal für APS Verifizierung |                                           |  |
|------------------------------|------------------------------------------------------|------------------------------|---------------------------------------------------|------------------------------|-------------------------------------------|--|
|                              |                                                      |                              |                                                   |                              |                                           |  |
| Behördenzugang               | Herzlich willkommen im APS-Verifizierungsportal!     | Internal access              | Welcome to APS Verification Portal!               | 内部防向                         | 欢迎感访问审核部数字证书核验网站!                         |  |
|                              | Hier können Sie Ihr DigZert verifizieren.            |                              | You can verify your DigZert here.                 |                              | 在此核验数字签名审核证书 (DigZert)。                   |  |
| 中文                           | 1. Wählen Sie die Kamera Ihres Endgerätes.           | 中文                           | 1. Select the camera of your device.              | 中文                           | 1. 请选择您所用设备的摄像头。                          |  |
| English                      | 2. Klicken Sie auf "Starten".                        | English                      | 2. Click "Start".                                 | English                      | 2. 点击"开始"。                                |  |
| Deutsch                      | 3. Halten Sie den QR-Code vor Ihre Kamera.           | Deutsch                      | 3. Hold the QR code in front of your camera.      | Deutsch                      | 3. 將二維码置于擴像头前进行扫描。                        |  |
|                              | Kamera auswählen Logitech Webcam C930e (046d:0843) V |                              | Select camera Logitech Webcam C930e (046d:0843) - |                              | 选择摄像头 Logitech Webcam C930e (046d:0843) > |  |
|                              |                                                      |                              |                                                   |                              |                                           |  |
|                              |                                                      |                              |                                                   |                              |                                           |  |
|                              |                                                      |                              |                                                   |                              |                                           |  |
|                              |                                                      |                              |                                                   |                              |                                           |  |
|                              |                                                      |                              |                                                   |                              |                                           |  |
|                              |                                                      |                              |                                                   |                              |                                           |  |
|                              |                                                      |                              |                                                   |                              |                                           |  |
|                              | Starten                                              |                              | start                                             |                              | 开始                                        |  |

#### 2) 启动摄像头

摄像头将被自动识别并显示在下拉菜单中。

| APS     Akademische Prüfs     Kulturreferat der Di     徳国驻华使馆文化 | stelle<br>autschen Botschaft Peking<br>处留德人员审核部 |
|-----------------------------------------------------------------|-------------------------------------------------|
| Portal für APS Verifizier                                       | ung                                             |
| 内部访问                                                            | 欢迎您访问审核部数字证书核验网站!                               |
|                                                                 | 在此核验数字签名审核证书(DigZert)。                          |
| 中文                                                              | 1. 请选择您所用设备的摄像头。                                |
| English                                                         | 2. 点击"开始"。                                      |
| Deutsch                                                         | 3. 将二维码置于摄像头前进行扫描。                              |
|                                                                 | 选择摄像头 [Logitech Webcam C930e (046d:0843) ▼      |
|                                                                 |                                                 |
|                                                                 |                                                 |
|                                                                 |                                                 |
|                                                                 |                                                 |
|                                                                 |                                                 |
|                                                                 | 开始                                              |
|                                                                 | 2                                               |

将摄像头对准二维码,点击"开始"。

# **DigZert**

#### APS数字签名证书与证明

版本: 2023-12

扫码后,如匹配到相应证书,会显示证书的链接。您可点击"查看证书",核验

DigZert 图片。真实证书与图片内容一致。

| 1部访问<br>1文<br>nglish<br>eutsch                                                                                 | 次迎您访问审核部数字证书核验网站!           APS证书如下           <<< 查看证书 >>           返回                                                                                                    |
|----------------------------------------------------------------------------------------------------|----------------------------------------------------------------------------------------------------|
| 部访问<br>9文<br>nglish<br>reutsch                                                                                 | 次迎您访问审核部数字证书核验网站! APS证书如下 <<< 查看证书 >>> 返回                                                                                                    |
| म्द्र<br>nglish<br>reutsch                                                                                     | APS证书如下<br><< 查看证书 >>><br>返回                                                                                                    |
| nglish<br>reutsch                                                                                              | <<<>><                                                                                                    |
| ¤ <b>X</b><br>Inglish<br>Ieutsch                                                                               | << 查看证书 >>> 、                                                                                                    |
| nglish<br>reutsch                                                                                              | )20                                                                                                    |
| eutsch                                                                                                    | 返回                                                                                                    |
|                                                                                                    |                                                                                                    |
|                                                                                                    |                                                                                                    |
|                                                                                                    |                                                                                                    |
|                                                                                                    |                                                                                                    |
|                                                                                                    |                                                                                                    |
|                                                                                                    |                                                                                                    |
|                                                                                                    |                                                                                                    |
|                                                                                                    |                                                                                                    |
|                                                                                                    | 1000 HEAD 200-1                                                                                                    |
| APS                                                                                                    | Fassung gültig ab                                                                                                    |
| Akademache Prüfstelle                                                                                          | STARS P2 DOUBLE DEBUGH                                                                                                    |
| Kulturreferat der Deutschen Botse                                                                              | chaft Peking                                                                                                    |
|                                                                                                    |                                                                                                    |
|                                                                                                    | -                                                                                                    |
|                                                                                                    | Zertifikat                                                                                                    |
|                                                                                                    | Interview-Verfahren                                                                                                    |
|                                                                                                    |                                                                                                    |
| Her                                                                                                    | r i s inventionen anventionen interiment                                                                                                    |
|                                                                                                    |                                                                                                    |
| nati                                                                                                    | am 37 Prutungsnummer                                                                                                    |
| in der Akad                                                                                                    | emischen Prüfstelle der Deutschen Botschaft Peking                                                                                                    |
| die Überprüfun                                                                                                 | g seiner Studienleistungsnachweise mit einem Interview                                                                                                    |
| erfolgreich abgesc                                                                                             | hlossen. Eine Hochschulzugangsberechtigung liegt vor. Das                                                                                                    |
| vorliegende Z                                                                                                  | ertifikat wird ihm deshalb zur Bewerbung an deutschen                                                                                                    |
|                                                                                                    | Hochschulen ausgestellt                                                                                                    |
| Rei Einseichun                                                                                                 | a det Visuersahmen hei der Aladenischen Drüftbelle                                                                                                    |
| Bei Einreichun                                                                                                 | g des visumsandages bei der Akademschen Prüstelle                                                                                                    |
| ist mit diesem                                                                                                 | Zerbfikat ein vereintachtes Visumverfahren verbunden.                                                                                                    |
| Hochschule:                                                                                                    | need a strengthener, address to plate the provider of the strength of the strength of the stre |
| 3473 Mid-100                                                                                                   | The Tar I was been a part of the second                                                                                                    |
|                                                                                                    | A REAL PROPERTY AND A REAL PROPERTY AND A REAL |
| the state of the second second second second second second second second second second second second second se |                                                                                                    |
| Art des Hochschulzugangs:                                                                                      |                                                                                                    |
| Fachbindung:                                                                                                   |                                                                                                    |
| Auchildumentand and Tale                                                                                       |                                                                                                    |
| Ausbildungsstand zum Zeitp                                                                                     | unix der oberprurung:                                                                                                    |
| La solution with the                                                                                           | TANK W SHEETS AND A STATE                                                                                                    |
| Nebenfach: -                                                                                                   |                                                                                                    |
| Als Sprachnachweis wurde v                                                                                     | rorgelegt:                                                                                                    |
| Das Interview wurde in                                                                                         | Sprache geführt.                                                                                                    |
| Die Verständigung während                                                                                      | des Interviews war 📲 📰 möglich.                                                                                                    |
| Beijing, den                                                                                                   |                                                                                                    |
| ACTIVA AL SU STORES                                                                                            |                                                                                                    |
|                                                                                                    |                                                                                                    |
| (T):05                                                                                                    | 3333462×2010                                                                                                    |
|                                                                                                    |                                                                                                    |
|                                                                                                    |                                                                                                    |
| 語                                                                                                    |                                                                                                    |
|                                                                                                    | digiSeal"                                                                                                    |
|                                                                                                    | al 201 al Vr secrypt                                                                                                    |

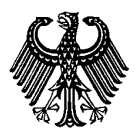

版本: 2023-12

如未匹配到相应证书,会显示错误提示:

| 欢迎您访问审 | 可审核部数字证书核验网站!                                                                       |                                                                                                    |  |  |  |  |  |  |  |
|--------|-------------------------------------------------------------------------------------|----------------------------------------------------------------------------------------------------|--|--|--|--|--|--|--|
| 未查询到相  | 关证书,请您耶                                                                             | 关系审核部(zertifikat@aps.org.cn)。                                                                          |  |  |  |  |  |  |  |
|        | Welcome to APS Verification Portal!                                                 |                                                                                                    |  |  |  |  |  |  |  |
| 返回     | Your DigZert could not be verified. Please contact the APS (zertifikat@aps.org.cn). |                                                                                                    |  |  |  |  |  |  |  |
|        |                                                                                     | Herzlich willkommen im APS-Verifizierungsportal!                                                       |  |  |  |  |  |  |  |
|        | Back                                                                                | Ihr DigZert konnte nicht verifiziert werden. Bitte kontaktieren Sie die<br>APS (zertifikat@aps.org.cn) |  |  |  |  |  |  |  |
|        |                                                                                     | Zurück                                                                                                 |  |  |  |  |  |  |  |

#### 相关问题

#### 无法从 APS 账户下载并保存 DigZert?

推荐您使用 Microsoft Edge 或 Chrome 浏览器登录 APS 网站下载证书。

#### 打开 DigZert 后不显示数字签名?

DigZert 的数字签名无法在浏览器中直接查看,您需要使用单独的软件。同样,使用部 分旧版本的 Acrobat Reader 查看时也可能会报错。因此建议安装最新版本的 Acrobat Reader 或者 DigiSeal Reader 软件。